# 國立臺灣師範大學博碩士論文建檔說明

1. 連結至本館網頁→圖書館資源→本校博碩士論文系統→上傳論文。

敬請輸入學校電子郵件信箱與密碼,若有開啟帳號與密碼問題,請洽本校資訊中心(7734-5555),若已確認該信箱可正常收發信件,卻仍無法登入者,敬請與圖書館推廣服務組(7734-5241)聯絡。

|      | 國立書<br>National Talw | 湾師範上<br>van Normal Univ | · 學 便便 | <b>比論文祭統</b><br>cs Theses & Disser | <b>3</b><br>tations |     |
|------|----------------------|-------------------------|--------|------------------------------------|---------------------|-----|
| 簡易查詢 | 進階查詢                 | 論文瀏覽                    | 熱門排行   | 我的研究室                              | 上傳論文                | 帳號: |

| 帳號 [      |            |                  |  |
|-----------|------------|------------------|--|
| 密碼        |            |                  |  |
|           | 登入日        | 補印授權書            |  |
|           | 170-       |                  |  |
|           | ~4 印       |                  |  |
| 注稿に依同会に   | 古澄師筋大學的兩乙垂 | R(什/宣华新居野街) 浓郁。  |  |
| 調制八心過到203 | 室的唧唧八字印电丁垂 | 四十1日不即快到达兴行出现5 * |  |

#### 3. 步驟一〔論文建檔〕:

請依左欄步驟逐一點選,並完成該步驟所有頁籤的資料。於每一步驟中,請確認 所有頁籤中的必填欄是否填寫完成,並可選擇按下方的暫存鍵或確認鍵。 暫存鍵:論文未建置完成時供暫存使用,可於之後再登入系統完成論文建檔。 確認鍵:確認此步驟中所有頁籤的必填欄皆已完成,可進入下一步驟。

| 回首頁                                                                  | 帳號:libreftest(140.122.127.149) English 離開系統                                   |                                                      |
|----------------------------------------------------------------------|-------------------------------------------------------------------------------|------------------------------------------------------|
| 博碩士資料審核流程:                                                           | <mark>論文建幅 -&gt;</mark> 上傳全文榴案 -> 授權 <mark>-&gt;</mark> 送出審核 -> 等待審核 -> 列印授權書 |                                                      |
| (1)研究生資料<br>• 上傳論文<br>• 步驟一論文建檔<br>• 步驟二上傳全文檔案<br>• 步驟三授權<br>• 步驟四審核 | <ul> <li>         ・ 伊藤子子 (1) (1) (1) (1) (1) (1) (1) (1) (1) (1)</li></ul>    | 請確認是否點選所有頁<br>籤,並完成所有必填欄<br>(粗體字)<br>APTT 間空- @# 型空白 |
| ■步驟五列印授權書                                                            | 電子郵件信箱 ypliaw@ntnu.edu.tw 諸填寫永久                                               | E-mail信箱                                             |
| ◎論文上傳須知                                                              | 備用電子信箱 請填寫備用目                                                                 | E-mail信箱                                             |
|                                                                      | 電話                                                                            |                                                      |
|                                                                      | 學號                                                                            |                                                      |
|                                                                      | <b>校院名稱</b> 國立臺灣師範大學                                                          |                                                      |
|                                                                      | 學院名稱 ▼ 系所名稱 ▼ 待月                                                              | 有貝鐵的必填欄完成後,                                          |
|                                                                      | 確認 暫存 再選                                                                      | 擇"確認"鍵進入下一步驟<br>————                                 |

- (2) 論文基本資料:各欄位資料需與PDF內的資料相符。
  - · <u>畢業學年度與出版年</u>不同:
     教務處會公告當年的畢業學年度,每個學年度都有第1學期或第2學期,例如:於民國104年2月畢業,畢業學年度為103學年度第1學期,出版年則為2015(出版年以西元年標示)。於民國104年7月畢業,畢業學年度為103
     學年度第2學期,出版年則為2015。在職專班同學因情況較特殊,請務必向系上確認自己所屬學年度。
  - ·論文頁數:論文總頁數(正文最末頁之阿拉伯數字頁碼)。
  - · 關鍵字:一個欄位填寫一個關鍵字。<u>請確認與論文PDF檔摘要頁末的關鍵</u> 字相符。

| >步驟一論:  | 文建檔                    |                    |
|---------|------------------------|--------------------|
| 狀態: 資料發 | 建置儲存完畢,可進行下一步驟。        |                    |
| 研究生資料   | 論文基本資料 指導教授 摘要 論文目次 參考 | 潮文                 |
| 記錄編號    | G00000TEST             |                    |
| 中文論文名稱  | test                   |                    |
| 英文論文名稱  | test Million           |                    |
| 畢業學年度   | 101 101。表示             | 101學年度第1學期及第2學期    |
| 學期      |                        |                    |
| 出版年     | 2015 •                 |                    |
| 學位類別    | 博士 ▼                   |                    |
| 語文別     | 中文 🗸                   |                    |
| 論文頁數    | 111                    | 請輸入論文最後一頁的頁碼       |
|         | 111                    | 若有多個關鍵詞時,請分開建於不同欄位 |
|         |                        |                    |
| 中文關鍵詞   |                        |                    |

(3) 指導教授:若有一位以上可按右下方的「+新增」。敬請確認內容需與論 文PDF中所提供的相符。

| 步驟一論文建檔                                  |
|------------------------------------------|
| 狀態: 資料建置儲存完畢,可進行下一步驟。                    |
| 研究生資料 論文基本資料 指導教授 摘要 論文目次 參考文獻           |
| 第1位                                      |
| 指導教授姓名 王先生                               |
| 指導教授姓名(外交)<br>","與"T"間空一個半型空白,勿輸入職稱,如教授。 |
|                                          |
| 確認                                       |

(4) 摘要:中文摘要為必填欄,不可空白,若論文中的確只有英文摘要,請在 中文摘要欄中填寫「無中文摘要」即可。

| 狀態: 資料 | 建建   | 置儲存完畢, | 可進行下一 | 步驟。              |      |      |  |
|--------|------|--------|-------|------------------|------|------|--|
| 研究生資料  | 4    | 論文基本資料 | 指導教授  | 摘要               | 論文目次 | 參考文獻 |  |
| 中文摘要   | test |        |       | 師<br>大<br>つ<br>し |      |      |  |
|        |      |        |       |                  |      |      |  |

(5) 論文目次: 敬請確認與論文PDF中的目次頁碼、實際頁碼等是否相符。目 次中請列出參考文獻與對應頁碼。

| 狀態: 資料 | 建置儲存完畢,可 | 「進行下一步驟 |      |         |    |
|--------|----------|---------|------|---------|----|
| 研究生資料  | 論文基本資料   | 指導教授 摘  | 腰 論文 | 目次 参考文獻 | t. |
| 1      | test     |         |      |         |    |
|        | 第一章      | 緒論      | 2    |         |    |
|        | 第二章      | 文獻檢     | 閱    | 6       |    |
|        | 第三章      | 研究方     | 法    | 12      |    |
|        |          |         |      |         |    |
|        |          |         |      |         |    |
|        | 參考文鷛     | 就 80    | )    |         |    |
|        |          |         |      |         |    |
|        |          |         |      |         |    |
|        |          |         |      |         |    |
| 論文目次   |          |         |      |         |    |
|        |          | -       |      |         |    |
|        |          |         |      |         |    |
|        |          | 11      |      |         |    |

(6) 參考文獻: 敬請確認與PDF中的參考文獻相符。可在筆記本等<u>純文字</u>軟體 中先編輯過後再複製貼上,可減少格式混亂或出現亂碼等情況。

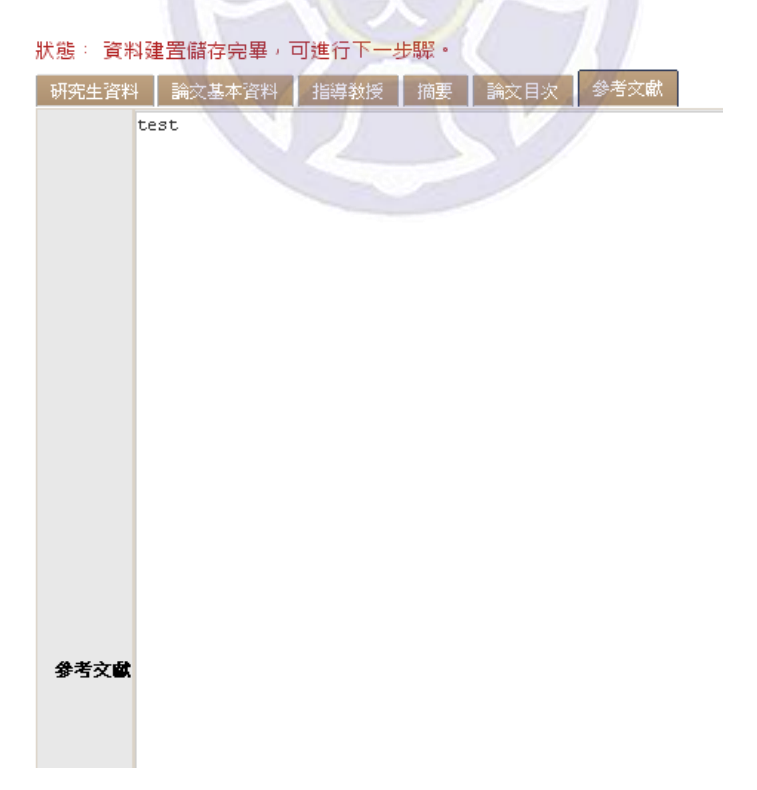

# 4. 步驟二〔上傳全文檔案〕

- ·PDF檔請勿加浮水印,也請勿自行加保全,圖書館將統一處理。
- ·封面請勿插入頁碼。
- ·請確認已於PDF摘要頁末列出關鍵字,並與系統步驟一中所填寫者相符。
- ·PDF請務必合併為一個檔案後再上傳。

| 步驟二上傳全文檔案                                                                  |                                                              |
|----------------------------------------------------------------------------|--------------------------------------------------------------|
| 全交檔案     電子全文名     電子全文名     01       (十新)     全文檔案編號                      | <mark>上傳</mark> 主文備乘鴻號為日期建主, 無需填寫<br>上傳 + 新增                 |
|                                                                            | 🔀 國立臺灣師範大學博碩士論 文全文系統 - Google Chrome 📃 📃 🛛 🖂                 |
|                                                                            | 140.122.127.231/cgi-bin/gs32/gsweb.cgi/ccd=rhIQVB/loadfile?r |
| <b>温馨提示:</b><br>1、全文檔案格式限制為pdf檔<br>2、誘再上傳完全文檔案後,點還"豬簪全文燈",方可以點還"確認"鏈進入下一步騷 | 上傳檔案 選擇檔案 未選擇任何檔案<br>檔案名稱 電子全文 此欄位為必備/唯讀                     |
| 3、敬請將論文合併為一個PDF檔案上傳。                                                       | 檔案編號 01 此項目為唯讀!                                              |
|                                                                            | 儲存」圓開視窗                                                      |
|                                                                            | 以瀏覽方式選擇自己電腦中 pdf 的                                           |
|                                                                            | 檔案後按儲存,最後再按確認鍵                                               |

- 5. 步驟三〔授權〕:有兩個頁籤,敬請檢查是否皆完成勾選。
  - (1) 授權電子全文瀏覽及列印:

| <b>步骤三桥羅</b>                                                                                                    |
|----------------------------------------------------------------------------------------------------|
| 受權電子全文瀏覽及列印 申請延後公開紙本論文與電子摘要                                                                                                    |
| 所有論文都曾享用他人研究成果,您的授權不只是給予同等回饋,更可藉由網路資訊<br>的傳播,將您辛苦珍貴的研究成果廣為流傳,提高曝光率與被引用次數。                                                                                                    |
| 你是否同意無償授權電子全文瀏覽/列印?(請由以下兩個選項中選擇一個)                                                                                                    |
| <ul> <li>□同意校內外及國家圖書館授權(書目及全文電子檔可於以下日期起於網際網路公開)</li> <li>電子全文開放日期: 2014 ▼ 年 11 ▼ 月 28 ▼ 日</li> </ul>                                                                                                    |
| 个问题没權(只公開書目,上傳之電子至义個重作為系統映職)<br>若您勾選「不同意授權」,本服務基於學術的傳播與知識的分享,希望您重新考慮您的選擇。如果您的論文內容有申請專利的考量,可先在此步驟選擇同意授權,再於下一步驟中,依照專利申請時限申請延後論文(紙本)及電子摘要的開放時間(最多延後五年);<br>若您願意支持授權,請重新改變您上述的授權內容,若您決定不予授權,也請於填寫下列<br>問卷,作為未來相關計畫執行的參考。謝謝您! |
| 本人不同意授權瀏覽/列印電子全文的原因如下:(必填/可複選)<br>■本論文為本人向經濟部智慧局申請專利的附件之一,申請文號為:                                                                                                    |
| ■本論文申請專利中                                                                                                    |
| □本論文已投稿期刊並待審核中                                                                                                    |
| ■指導教授不同意                                                                                                    |
| 其他原因,諸說明:<br>                                                                                                    |
| None                                                                                                    |

- (2) 申請延後公開紙本論文與電子摘要:
  - · 僅需延後公開電子全文者,請於「授權電子全文瀏覽及列印」頁籤中勾選 「不同意」,於此頁籤則請勾選「不需要」。
  - ·需要延後公開紙本者:
    - -請於離校時提供「國立臺灣師範大學暨國家圖書館學位論文(紙本)及 電子摘要延後公開申請書」(將可於步驟五列印),一式三份(皆須 親筆簽名正本),一份於圖書館辦理離校時獨立繳交,另兩份於繳交 圖書館與教務處紙本論文時檢附,並請裝訂於論文內頁。
    - -紙本論文公開日期以圖書館收到的紙本申請書為準,未提供紙本申請書 者,此步驟將視同勾選「不需要」。在圖書館核對申請書完畢前,中 英文電子摘要的開放日期預設為3年後的日期。

### 步驟三授權

授權電子全交瀏覽及列印申請延後公開紙本論交與電子摘要

僅需電子論文全文延後公開者,請於上一步驟中勾選,此處請勾選「不需要」

您是否因專利權因素需延後公開紙本論文與隱藏中英文摘要?(請由以下兩個選項中選擇一個)

◉不需要

◎因申請專利需延後公開紙本與隱藏中英文摘要〔最多延後五年〕,並須於離校時提供申請書正本。

- 勾選此項者請務必填寫「國立臺灣師範大學暨國家圖書館學位論文(紙本)及電子摘要延後公開申請書」,並經申請
   人、指導老師及系所主管親筆簽名,一式三份(皆須為正本)
- 2. 一份於圖書館辦理離校時獨立繳交,另兩份於繳交本校及國圖紙本論文時檢附,並請裝訂於論文內頁。
- 3. 公開日期以紙本為準(最多延後五年),未提供申請書者,此步驟視同勾選「不需要」。在申請書未處理完畢前,中英 文電子摘要的開放日期預設為3年後的日期。

**敬請勾選延後公開紙本論文與電子摘要原因:(必塡)** □本論文為本人向經濟部智慧局申請專利的附件之一,申請文號為: □本論文申請專利中

授權儲存

#### 温馨提示:

1、請填註您的論文開放授權項目

# 6. 步驟四〔審核〕:

若仍未編輯完成,僅為暫時存檔,請點選「存檔,暫不送審」。若已確認填寫所 有資料,請點選「送出審核」。

審核最多需三個工作天,敬請耐心等候。

若被通知退件,理由會在mail及附註中詳列。若對退件理由無法理解,請洽詢 7734-5241。

| 回首頁                                                                                                    | 姓名:ccw88u1(140.122.53.15) English 離開系統                                                                                             |
|----------------------------------------------------------------------------------------------------|----------------------------------------------------------------------------------------------------|
| 博碩士資料審核流程:                                                                                                    | 論文建檔 -> 上傳全文檔案 -> 授權 -> <mark>送出審核</mark> -> 等待審核 -> 列印授權書                                                                         |
| <ul> <li>上傳論文</li> <li>*步驟一論文建檔</li> <li>*步驟二上傳全文檔案</li> <li>*步驟三授權</li> <li>*步驟四審核</li> <li>*步驟五列印授權書</li> <li>(○論文上傳須知</li> </ul> | > 步驟四審核           存檔,暫不送審         送出審核           最近一次論文退審日期:2014/06/25 11:12:35             温馨提示:           1、請在確認所有步驟完成後,點選"送出審核" |

# 7. 步驟五〔列印授權書〕:

收到審核通知後,敬請登入系統,點選步驟五後將可看到下列訊息,敬請點選「國 立臺灣師範大學圖書館授權書」連結,進行列印。

| 博碩士資料審核流程:                                                                                                    | 論文建檔 -> 上傳全文檔案 -> 授權 -> 送出審核 -> 等待審核 -> 列印授權書 |
|----------------------------------------------------------------------------------------------------|-----------------------------------------------|
| <ul> <li>上傳論文</li> <li>步驟一論文建檔</li> <li>步驟二上傳全文檔案</li> <li>步驟三授權</li> <li>步驟三授權</li> <li>步驟五列印授權書</li> <li>()論文上傳須知</li> </ul> | ▶ 步驟五列印授權書 國立臺灣師範大學圖書館授權書                     |

8. 辦理離校:

(1) 授權書:請持左上方有條碼的授權書辦理離校手續,否則不予受理。

|                      | 1013.振爆位論文3                                                                    |
|----------------------|--------------------------------------------------------------------------------|
|                      |                                                                                |
| GDDOCCWEBU1          | 國立臺灣師範大學學位論文授權書                                                                |
|                      | 本授權書所授權之論文為授權人在國立臺灣師範大學測試系所研究所101學年度取得碩士學位之論文。                                 |
|                      | 输文题目: test                                                                     |
|                      | 指等款授: <b>王先生</b>                                                               |
| 授權事項:                |                                                                                |
| 一、授權人同意非專            | ·屬無償授權本股將上列論文全文資料以徵缩、光牒、數位化成其他方式進行重製作為典藏之用。本校在上述範圍內得再授權第三人進行重製。                |
| 二、<br>授權人■同意<br>□不同意 | 非專屬無償後繼本校及國家國書館將前條樂嚴之資料收錄於實料庫,並以電子形式透過單機、網際網路、無線網路或其他傳輸方式,提供讀者基於個              |
| 人非營利性質之              | ·線上檢索、瀏覽、下載、傳輸、列印寧利用。本校得將上述權利再後權干第三者。                                          |
| 三、論文全文電子檔            | (上載網路公開時間:【授權事項第二條勾選不同意者免壞】                                                    |
| ■ 自中華民國              | 103 年 6 月 25 日始公開                                                              |
|                      | 授權人姓名: (请魏肇正楷簽名)                                                               |
|                      | 學 號:                                                                           |
|                      | 註: 1. 本授權書頒列印一份撤至圖書館辦理離校手續                                                     |
|                      | <ol> <li>授權事項未勾選者,規同「同意」與「即時公開」</li> <li>(2) 授權事項未勾選者,規同「同意」與「即時公開」</li> </ol> |
|                      | <ol> <li>靖留怎公開日期是否與運播系統一致,不符者本館將以微交並圖書館的紙本授權書為準</li> </ol>                     |
|                      |                                                                                |

- (2) 紙本論文:交付圖書館及教務處之紙本論文各一冊,皆請於內頁裝訂授權 書與口委簽名頁(交付至教務處之紙本論文未來會轉至國圖)。
- (3)國立臺灣師範大學暨國家圖書館學位論文(紙本)及電子摘要延後公開申 請書(僅申請紙本論文延後公開者需繳交): 申請書一式三份,皆需親筆簽名正本
  - 一份於圖書館辦理離校時獨立繳交
  - 仍於画音印册生融仪时调工家文
  - 一份裝訂在繳交給圖書館的論文內頁
  - 一份裝訂在繳交給教務處的論文內頁